## **Enrolling in Continuing Education Courses**

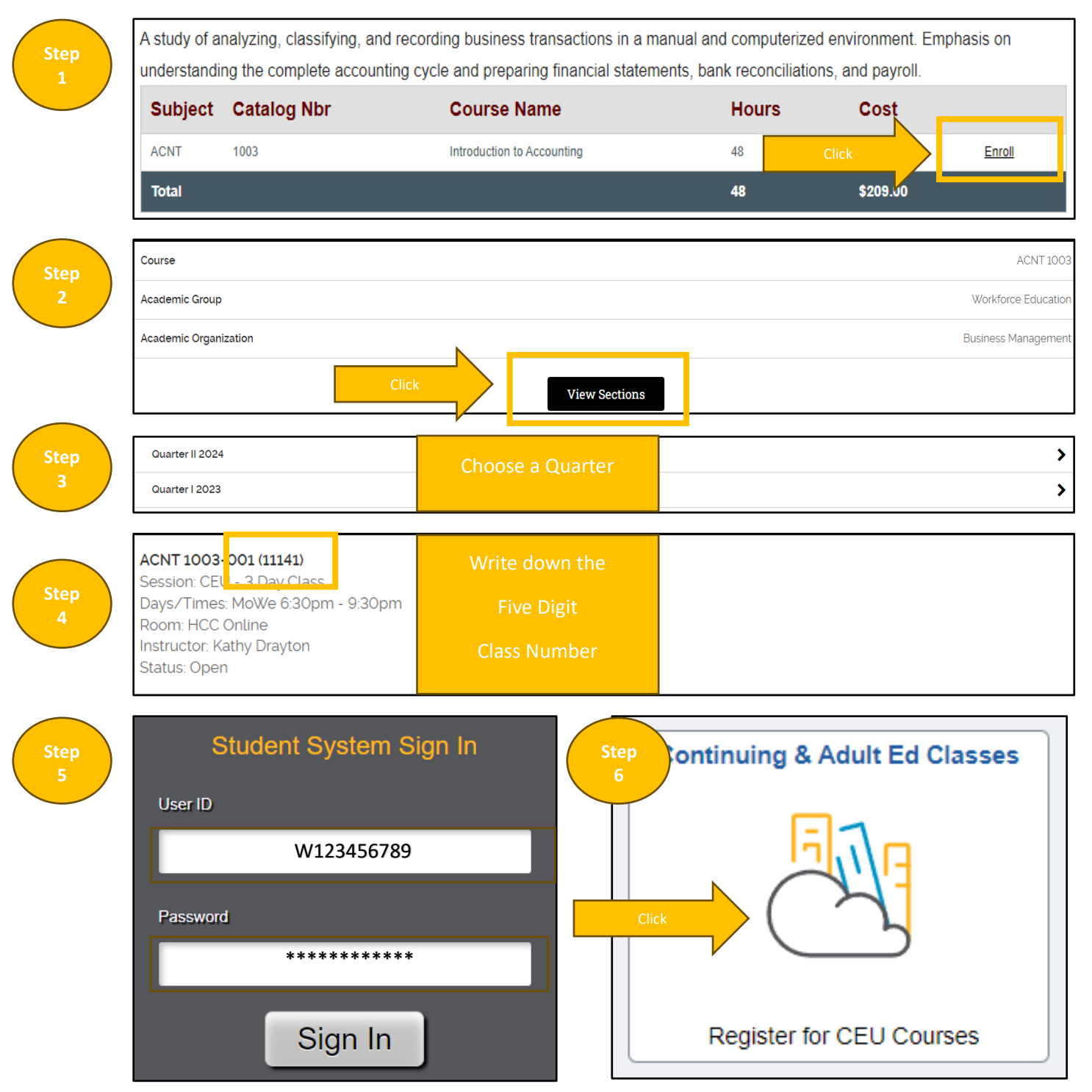

## Search the <u>Continuing Education</u> Courses.

| $\frown$    |                                                                                                    |
|-------------|----------------------------------------------------------------------------------------------------|
| Step        | Continuing Education Registration                                                                    |
| 7           | Student ID:<br>Name                                                                                  |
|             | Our records indicate that was not any list in any Ocertingian Education along of this time.          |
|             | Our records indicate that you are not enrolled in any Continuing Education class at this time.       |
|             | To enroll in classes, click Add Class .                                                              |
| ClickAd     |                                                                                                    |
| Ind Class   |                                                                                                    |
|             |                                                                                                    |
|             | Add Class                                                                                            |
|             | General Info Certificate Info Course Descriptions Contact Info                                       |
| Step        | Continuing Education Class Search                                                                    |
| 8           |                                                                                                    |
|             | Option I. Enter Class Number                                                                         |
|             | Class Nbr: 11141                                                                                     |
| Type Class  |                                                                                                    |
|             | Option II. Select two or more fields below                                                           |
|             | Enter konverde te geersk gewree title                                                                |
|             | Course Title: E.g. Excel, Grant Writing, Marketing                                                   |
|             | Course Prefix: Enter a whole or partial Course Prefix                                                |
|             | E.g. BMGT 1091, BMGT, or B                                                                           |
|             | Colleges                                                                                             |
|             | Refer to HCC's Online Mans Central Coleman Northeast Northwest                                       |
|             | Southeast Southwest Online Continuing Ed                                                             |
|             |                                                                                                    |
|             | Location:                                                                                            |
|             | Instruction Method : In Person Internet                                                              |
|             |                                                                                                    |
| Step        | Option III. Select a value below                                                                     |
| 9           |                                                                                                    |
|             | Select Jobs-Now Program:                                                                             |
|             | Click Search Clear                                                                                   |
|             |                                                                                                    |
| •           |                                                                                                    |
|             | Class Search Result                                                                                  |
| <i>Qiot</i> | Click on a class selection button to                                                                 |
| Cr Gree     | Return to Class Search                                                                               |
| Sn A        | Veneral into Certificate into Course Descriptions Contact into Maps Building/Room Rey                |
|             | CLASS# DAYS START/END DATE TIME INSTR. METHOD #HOURS FEE INSTRUCTOR                                  |
| Step        | BLDG/ROOM                                                                                            |
| 10          | A MW 10/09/2023 -12/06/2023 6:30PM - 9:30PM Online on a 48 S209.00 Dravton Kathy Powell OL/HCCONLINE |
|             | Schedule TBA                                                                                         |
|             |                                                                                                    |